Neste artigo vamos orientá-lo em como utilizar os créditos de seus bilhetes não voados.

Os créditos são disponibilizados na plataforma de 2 a 4 dias úteis após o cancelamento ou a não utilização do bilhete sem a realização do check-in. Caso não conste entre em contato com consultor dedicado de sua empresa para verificação.

No resultado da busca de aéreo, um bilhete verde será apresentado nas opções de voos da cia aérea que possui crédito a ser utilizado.

Importante: O valor apresentado é a tarifa integral, o crédito será aplicado somente na emissão.

| Origem : Congonhas (CGH) 08                           | 3/09 20:20 🔶 Destino: Aeroporto Int           | ternacional Dep   | Luís Eduardo Magalhães (SSA) 08/09 2                                 | 2:45         |                                                                                  |              |
|-------------------------------------------------------|-----------------------------------------------|-------------------|----------------------------------------------------------------------|--------------|----------------------------------------------------------------------------------|--------------|
| COL 1358 Sem paradas 2hs:25min Escalas: 0 Conexões: 0 |                                               |                   |                                                                      |              |                                                                                  |              |
|                                                       | BRL 343,71<br>Bagagam / Reembolao             | ® 🖂 🗎             | BRL 429,21<br>Bagagem / Reembolso                                    | ® 🖂 🗈        | BRL 525,51<br>Bagagem / Reembolso                                                | ® 🖂 🗎        |
| Origem : Congonhas (CGH) 08                           | 3/09 07:00 🔶 Destino: Aeroporto Inf           | ternacional Dep   | Luís Eduardo Magalhães (SSA) 08/09 0                                 | 9:25         | Este ícone indica que há<br>crédito de bilhete não voado<br>disponível para uso. | <b>@</b>     |
| 3622 Sem paradas 2hs:25min                            | Escalas: 0 Conexões: 0 🚺                      |                   |                                                                      |              |                                                                                  |              |
|                                                       | BRL 440,25<br>Bagagem / Reembolso / Atteração | <b>®</b> <u>M</u> | BRL 505,03<br>Bagagem / <del>Reembola</del> o / <del>Alteração</del> | <b>®</b> 🖂 🗄 | BRL 587,03<br>Bagagem / Reembolso / Alteração                                    | <b>®</b> 🖂 🖿 |
| Origem : Congonhas (CGH) 08                           | 3/09 07:35 🔶 Destino: Aeroporto Inf           | ternacional Dep   | Luís Eduardo Magalhães (SSA) 08/09 1                                 | 0:00         |                                                                                  | <b>*</b>     |
| 3624 Sem paradas 2hs:25min                            | Escalas: 0 Conexões: 0 🚺                      |                   |                                                                      |              |                                                                                  |              |
|                                                       | BRL 440,25<br>Bagagam / Reembolso / Alteração | ® ⊻ ≞             | BRL 505,03<br>Bagagem / Reembolso / Alteração                        | ® 🖂 🗈        | BRL 587,03<br>Bagagem / Reembolso / Alteração                                    | ® ⊠ ≞        |

Inclua o voo desejado desta cia aérea em seu carrinho, clique em concluir.

| Detalhes do pedido |                     |            |                     |       |
|--------------------|---------------------|------------|---------------------|-------|
|                    |                     |            | 🏋 BRL 83            | 3,79  |
| Limpar             |                     | cluir      |                     |       |
| 🛪 Aéreo            | D                   |            |                     |       |
| BRL 44             | 40,25 + 39,9        | 93 (Taxas) |                     | ×     |
| 3622               | <b>CGH</b><br>07:00 | 08/09      | <b>SSA</b><br>09:25 |       |
|                    |                     |            | Detall              | nes ~ |
| BRL 31             | 13,15 + 40,4        | 46 (Taxas) |                     |       |
| 3625               | <b>SSA</b><br>10:20 | 15/09      | <b>CGH</b><br>12:55 |       |
|                    |                     |            | Detall              | nes 🗸 |
|                    |                     |            |                     |       |

Informe motivo de viagem, confirme empresa e centro de custo de débito, clique em Prosseguir.

| 1 - Motivo e Alocação de D | źbito                          |                                     |     |          |
|----------------------------|--------------------------------|-------------------------------------|-----|----------|
|                            | Matin                          |                                     |     |          |
|                            | EVENTO                         |                                     |     |          |
|                            | 0 Usuario Teste                |                                     |     |          |
|                            | Empresa de Débito APROVADOR UM | Centro Custo de Débito     002 - CC | ٩ - |          |
|                            |                                |                                     |     |          |
|                            |                                |                                     | Pro | osseguir |

Na tela seguinte, Escolha sua Forma de Pagamento, assinale a opção utilizar crédito de bilhete para que o consultor responsável possa calcular e aplicar o crédito na emissão da solicitação e clique em Prosseguir.

| Finauzação<br>Formas de Pagamento                                                                                                    |                     |              |  |
|----------------------------------------------------------------------------------------------------|---------------------|--------------|--|
| Descrição<br>A ÉPEO                                                                                                    | Forma de Pagamento  |              |  |
| (CGH) Congonhas / (SSA) Aeroporto Internacional Dep Luís Eduardo Magalhães<br>(8/09/2023 07:00:00 07:00 09:25 LA LATAM AIRLINES GROUPNº Voo3622 | CARTAO              | (Terc/Colab) |  |
| (SSA) Aeroporto Internacional Dep Luís Eduardo Magalhães / (CGH) Congonhas                                                                      | Cartão              |              |  |
| 15/09/2023 10:20:00 10:20 12:55 LA LATAM AIRLINES GROUPN: V003625                                                                               | XXXX-XXXX-XXXX-XXXX |              |  |
| Utilizar crédito de bilhete não voado<br>Cia: LATAM AIRLINES GROUP - Bilhete: 9572398377182 - Viajante: USUARIO TE<br>Centro de custo:          | ESTE                |              |  |
| Empresa:<br>Conta Contábil:                                                                                                    |                     |              |  |
|                                                                                                    |                     |              |  |

Confirme seu aprovador, clique em *"Estou ciente..."* e preencha o campo observação, que é obrigatório, para que o botão Efetivar solicitação seja habilitado e clique sobre ele para finalizar sua solicitação.

| alizar Solicitação                                               | X |
|------------------------------------------------------------------|---|
| Aprovador                                                        |   |
| APROVADOR UM -                                                   |   |
|                                                                  |   |
| teste                                                            |   |
|                                                                  |   |
|                                                                  |   |
| 250)                                                             |   |
| Estou ciente das políticas e procedimentos de viagem da empresa. |   |
|                                                                  |   |
|                                                                  |   |

E pronto! Sua solicitação foi efetivada, utilize o número obtido para localizá-la na plataforma e acompanhar o andamento até a emissão.

Qualquer dúvida estamos à disposição!

Suporte Vermari suporte@vermari.com.br Atendimento exclusivo via WhatsApp (11) 2159-3930